# **PfSense HOTSPOT Installation**

Hello Fellas ;

Hotspot kurulumunun nasıl yapılacağını inceliyor olacağız. In this section we'll talk about hotspot installation on our PfSense's Firewall.

This article and workshop example based on Mr. SAMET YILMAZ's works.You can find the original text and application examples by visiting <u>http://sametyilmaz.com.tr/pfsense-ghost-hot-spot-kurulumu-ve-ilk-ayarlar.html</u>

Alright ,of course you can ask yourself if there is an existing text why do i need to spend my time for this article. The reason is lots of links under the URL 's expired and installation take lots of time and for newbies who new in command screen video lesson make things easily understandable

With this short briefing lets have a look at what we need ;

- MySQL Server Installation
- MySQL database and user establishing
- Php Components Installation
- Database Configuration and copying Ghost to PfSense Public folder
- Squid, Freeradius 2 Installation and settings
- Captive Portal installaiton and establishing a connecting with Freeradius2
- Handshaking FreeRadius2 and MYSQL Server
- Ghost first settings

# Installation Requirements ;

1-) PfSense version must be "2.1.3-RELEASE-i386-FreeBSD8.3" to grt new version you can check <a href="http://files.uk.pfsense.org/mirror/downloads/old/">http://files.uk.pfsense.org/mirror/downloads/old/</a>

- 2-) Putty application for consol connection to our PfSense machine
- 3-) Winscap application to monitorising files on PfSense machine

Proper PfSense and connection with Puty done

# Lets get started ;

# 1-) Mysql installation

pkg\_add -r http://ftp-archive.freebsd.org/pub/FreeBSD-Archive/old-releases/i386/8.3-RELEASE/packages/databases/mysql-server-5.5.21.tbz

# /usr/local/bin/mysql\_install\_db --basedir=/usr/local

2-) With this command line we'll give proper writing permission to MySQL indexs

# # chmod 777 /var/db/mysql

3-) Changing Mysql-server file name for executing startup

# mv /usr/local/etc/rc.d/mysql-server /usr/local/etc/rc.d/mysql-server.sh

**4-)** Executing WinSCP application and initialising a connection to our PfSense machine.On WinSCP click on Find Files and searching mysql-server.sh when it's done right click on it then edit

| 📮 pfsense 💣 Yeni Oturum                                                               |                                                                                                    |                                                                                                    |              |                                                                                                  |                                                                                                    |                              |                        |        |
|---------------------------------------------------------------------------------------|----------------------------------------------------------------------------------------------------|----------------------------------------------------------------------------------------------------|--------------|--------------------------------------------------------------------------------------------------|----------------------------------------------------------------------------------------------------|------------------------------|------------------------|--------|
| 📔 Belgelerim 🔹 🚰 🛐 📗                                                                  |                                                                                                    | â 2 %                                                                                                    | 🛛 🛺 rc.d     |                                                                                                  | • 🚰 😨 🛛 🔶 • 🕴                                                                                                    | 2 🖸 🏠 🎜                      | 😭 Dosyaları B          | ulun 😤 |
| 👔 Yükleyin 🎲 📝 Düzenleyin 🗙                                                           | 🚮 🕞 Özellikler 📔                                                                                       |                                                                                                    | 🛛 🙀 İndirin  |                                                                                                  | 📝 Düzenleyin 🗙 🛃 🕞 Öz                                                                                                    | ellikler 📴 🕞                 | + - V                  |        |
| C:\Users\user\Documents                                                               |                                                                                                    |                                                                                                    | /usr/local/e | tc/rc.o                                                                                          | ł                                                                                                    |                              |                        |        |
| Ad Uzantı Boyut                                                                       | Тір                                                                                                    | Değişiklik                                                                                                    | Ad Uz        | zantı                                                                                            | Boyut Değişik                                                                                                    | lik                          | İzinler                | Sahip  |
| La<br>Müziğim<br>Resimlerim<br>Videolarım<br>Opfault.rdp 1.984 B<br>desktop.ini 402 B | Üst klasör<br>Dosya klasörü<br>Dosya klasörü<br>Dosya klasörü<br>Uzak Masaüstü Ba<br>Yapılandırma ayar | 09.12.2014 09:02:14<br>24.09.2014 09:41:04<br>24.09.2014 09:41:04<br>24.09.2014 09:41:04<br>09.12.2014 09:04:38<br>14.10.2014 09:05:42 |              | A<br>A<br>I<br>I<br>I<br>I<br>I<br>I<br>I<br>I<br>I<br>I<br>I<br>I<br>I<br>I<br>I<br>I<br>I<br>I | 16.12.2<br>çın<br>tüzeni vin<br>dirin F5<br>dirin ve Silin F6<br>oğaltın Shift+F5<br>uraya Taşıyın Shift+F6<br>ilin F8<br>eniden adlandırın F2<br>izel Komutlar →<br>tzellikler F9 | 014 15:27:42<br>012 22:01:51 | гwxr-хг-х<br>r-хг-хг-х | root   |

# Find this line.

# # : \${mysql\_enable="NO"}

# Change like this

# #: \${mysql\_enable="YES"}

| 🔏 /usr/local/etc/rc.d/mysql-server.sh - pfsense - Düzenleyici - WinSCP                                                                                                    |             |
|----------------------------------------------------------------------------------------------------|-------------|
| 🖬 🖻 🕆 🛍 🗶 a 🆻 🥙 🏙 🍓 🛤 🖷 Encoding 🆓 🕜                                                                                                    |             |
| <pre># set it to "YES" to enable MySQL. # mysql_limits (bool): Set to "No" by default. # set it to yes to run `limits -e -u mysql` just before mysql starts. # mysql_dbdir (str): Default to "/var/db/mysql" Base database directory. # mysql_pidfile (str): Custum PID file path and name. # mysql_args (str): Custom additional arguments to be passed # mysql_args (str): Custom additional arguments to be passed # mysql_safe (default empty).</pre>                                                                                   | ^           |
| . /etc/rc.subr<br>name="mysql"<br>rcvar=mysql_enable<br>load_rc_config \$name                                                                                                    |             |
| : \${mysql_enable="YES <mark>"}</mark><br>: \${mysql_limits="NO"}<br>: \${mysql_dbdir="/var/db/mysql"}                                                                                                    |             |
| <pre>mysql_user="mysql"<br/>mysql_limits_args="-e -U \${mysql_user}"<br/>pidfile=\${mysql_pidfile:-"\${mysql_dbdir}/`/bin/hostname`.pid"}<br/>command="/usr/sbin/daemon"<br/>command_args="-c -f /usr/local/bin/mysqld_safedefaults-extra-file=\${mysql_dbdir}/my.cnfuser=\${mysql_user}datadir=<br/>procname="/usr/local/libexec/mysqld"<br/>start_precmd="\${name}_portestart"<br/>start_postcmd="\${name}_poststart"<br/>mysql_install_db="/usr/local/bin/mysql_install_db"<br/>mysql_install_db="/usr/local/bin/mysql_install_db"</pre> | =\${mysql_d |

# Click on Save and uploaded.

# 5-) Enter the command line which is below and starting msql

# # /usr/local/etc/rc.d/mysql-server.sh start

6-) After this step restaring PfSense Machine

**7-)Specify a password for** MySQL Server root user. This part is important because we'll use this password for further installations. As you can see i choose "admin" as password i

# /usr/local/bin/mysqladmin -u root password 'admin'

Restarting PfSense machine after this step

8-) Now we'll establish database and user that using by Ghost on MySQL server.Connecting to MySQL console use your password

# mysql -u root –p

9-) Create a database with name Radius for host and Freeradius

# # CREATE DATABASE radius;

10-) Create a MySQL user for Ghost and Freeradius

# # CREATE USER 'radius'@'localhost';

**11-)** Specify a password for our user. In this example i'll set password as "admin" you can give another password than "admin"

# SET PASSWORD FOR 'radius'@'localhost' = PASSWORD('admin');

# 12-) Give permission to user to reach Radius Database on MySQL server

# GRANT ALL ON radius.\* TO 'radius'@'localhost';

# **Restarting PfSense Machine**

To connect MySQL database externally you have to set your 3306 port as PfSense LAN leg

13-) Entering MySQL with this command line and using our password "admin"

# mysql –u root –p

14-)

# GRANT ALL ON radius.\* TO 'radius'@'%' IDENTIFIED BY 'admin';

MySQL Server and its Database installation which include below information are done

Database Name : Radius

Database User : Radius

User Password : admin

# To reach command Line press Ctrl + C

**15-)** To TR ID confirmation and MySQL execute these commands respectively. The Important point is these scripts working succesfully for every PfSense server however the main point is we'll make a SOAP installation to TR ID confirmation if your PHP version that existing on PfSense different than SOAP some problem may occur in a situation like this check yor php version with php -v command and install proper SOAP version from Freebsd repo . Now on PfSense 2.1 working without any problem If you face any problem use pkg\_info command to list package list then use pkg\_delete -f command to remove SOAP.

Start with this package installation ;

pkg\_add -rfi http://ftp-archive.freebsd.org/pub/FreeBSD-Archive/ports/i386/packages-8.3-release/All/php5-soap-5.3.10\_1.tbz

**16-)** Using this commands

# touch /etc/php\_dynamodules/mysql

# touch /etc/php\_dynamodules/php-soap

Restarting PfSense Machine after this step.

**17-)** If you have a server that include MySQL Apache, IIS or MYSQL you can install Ghost and Radius' databases on them. (To Captive Portal files SOAP and MySQL extensiton steps must be done)

# mkdir /usr/local/www/ghost

# cd /usr/local/www/ghost

<sup>#</sup> fetch http://sametyilmaz.com.tr/ghost.tar

# Alternatively+

# fetch http://www.serdarbayram.net/download/ghost.tar

#### # tar xvzf ghost.tar

**18-)** DataBase table that using by Freeradius and Ghost execute these commands.First ; import SQL file to database that we've created before use your specific password in this example i'll use "admin" as password

# # mysql –p –u radius radius < /usr/local/www/ghost/ghost.sql

**19-)** To connect Ghost Managing Console to database ; Information in MySQL connection file must be change according to SQL database and user

To do this we'll use Winscp and connect to pfSense machine

#### /usr/local/www/ghost/inc/db\_settings.php

To search bar section write "db\_settings.php" and open it in "Edit Mode" in this section we'll change user name as Radius (in my example i've choose Radius as a user name you can give a different name ) and it's password as "admin"

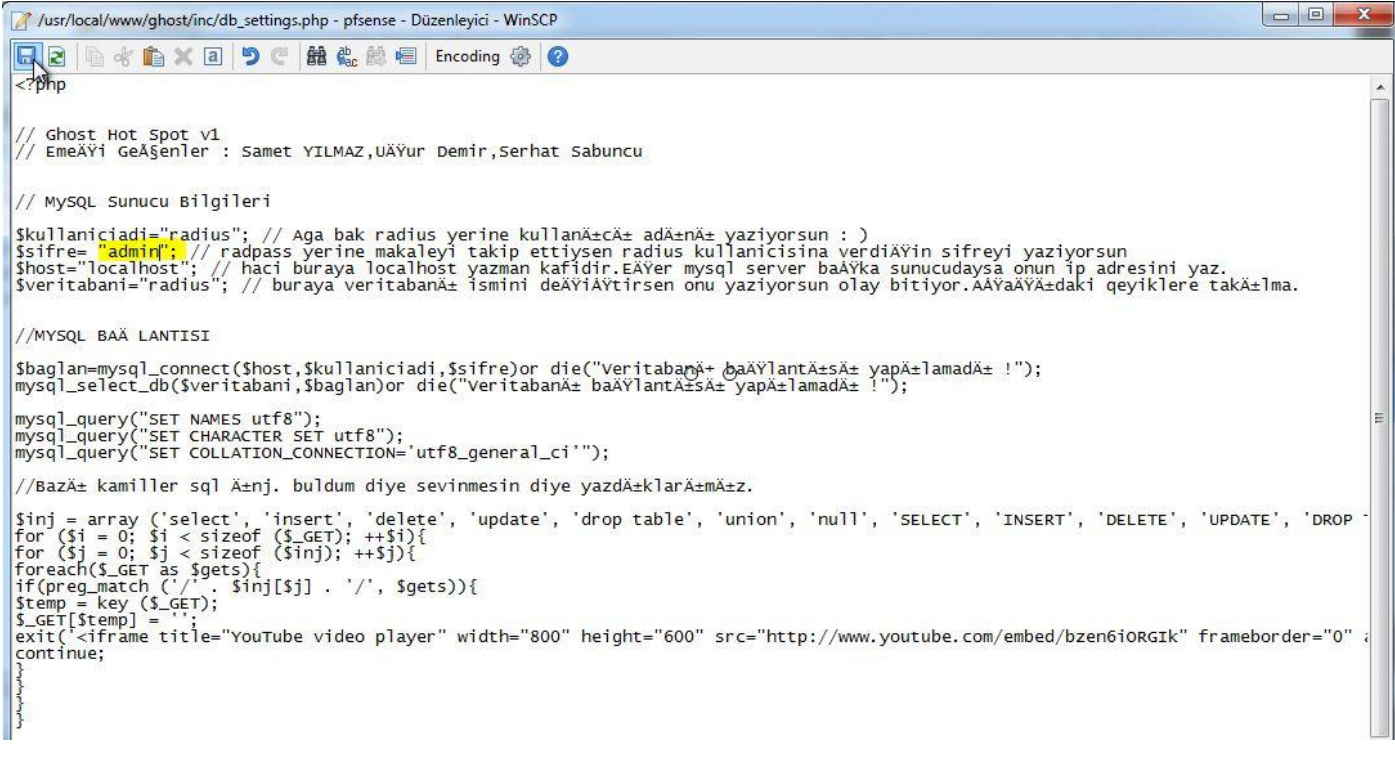

Alright Fellas SSH part is done.

Enter the PfSense Interface then System -> Packages and install these packages respectively

1.Freeradius2

2.Squid

# System: Package Manager

| Name        | Category | Version                         | Description                                                                                                    |   |
|-------------|----------|---------------------------------|----------------------------------------------------------------------------------------------------|---|
| freeradius2 | System   | 2.1.12_1/2.2.5_3<br>pkg v1.6.10 | A free implementation of the RADIUS protocol.<br>Support: MySQL, PostgreSQL, LDAP, Kerberos<br>FreeRADIUS and FreeRADIUS2 settings are not compatible so don't use<br>them together or try to update<br>On pfSense docs there is a how-to which could help you on porting users.<br>Package info |   |
| sauid       | Network  | 2.7.9 pkg v.4.3.4               | High performance web proxy cache.                                                                                                    | 0 |

20-) When the installation is done we'll configrate Captive Portal settings

click on Services→ Captiveportal then click on + sign

| Zone | Interfaces | Number   | Description |  |
|------|------------|----------|-------------|--|
| Zone | Internaces | of users | Description |  |

# Zone Identification editing

# Services: Captive portal: Edit Zones

| Zone name   | 💊 captiveportal                                                   |  |
|-------------|-------------------------------------------------------------------|--|
|             | Zone name. Can only contain letters, digits, and underscores (_). |  |
| Description | Notspot test                                                      |  |
|             | You may enter a description here for your reference (not parsed). |  |

# We'll enable Captive Portal as below

After Authentication Redirection URL : In this section you can add a site to redirecting our clients .Save the settings.

# Services: Captive portal: captiveportal

|                                                   | ✓ Enable captive portal                                                                                                    |
|---------------------------------------------------|----------------------------------------------------------------------------------------------------|
| Interfaces                                        | WAN<br>LAN<br>Select the interface(s) to enable for captive portal.                                                                                                    |
| Maximum concurrent<br>connections                 | per client IP address (0 = no limit)<br>This setting limits the number of concurrent connections to the captive portal HTTP(5) server. This does not set how many<br>users can be logged in to the captive portal, but rather how many users can load the portal page or authenticate at the<br>same time! Possible setting allowed is: minimum 4 connections per client IP address, with a total maximum of 100<br>connections. |
| Idle timeout                                      | minutes<br>Clients will be disconnected after this amount of inactivity. They may log in again immediately, though. Leave this field<br>blank for no idle timeout.                                                                                                    |
| Hard timeout                                      | minutes Clients will be disconnected after this amount of time, regardless of activity. They may log in again immediately, though. Leave this field blank for no hard timeout (not recommended unless an idle timeout is set).                                                                                                    |
| Pass-through credits allowed<br>per MAC address   | per client MAC address (0 or blank = none)<br>This setting allows passing through the captive portal without authentication a limited number of times per MAC address.<br>Once used up, the client can only log in with valid credentials until the waiting period specified below has expired.<br>Recommended to set a hard timeout and/or idle timeout when using this for it to be effective.                                 |
| Waiting period to restore<br>pass-through credits | hours<br>Clients will have their available pass-through credits restored to the original count after this amount of time since using the<br>first one. This must be above 0 hours if pass-through credits are enabled.                                                                                                    |
| Reset waiting period on<br>attempted access       | Enable waiting period reset on attempted access<br>If enabled, the waiting period is reset to the original duration if access is attempted when all pass-through credits have<br>already been exhausted.                                                                                                    |
| Logout popup window                               | Enable logout popup window<br>If enabled, a popup window will appear when clients are allowed through the captive portal. This allows clients to explicitly<br>disconnect themselves before the idle or hard timeout occurs.                                                                                                    |
| Pre-authentication redirect<br>URL                | Use this field to set \$PORTAL_REDIRURL\$ variable which can be accessed using your custom captive portal index.php page or error pages.                                                                                                    |
| After authentication<br>Redirection URL           | http://www.serdarbayram.net If you provide a URL here, clients will be redirected to that URL instead of the one they initially tried to access after they've                                                                                                    |

D G C Z O I 7

21-) Now let's configurate our Proy Server. Click on Servers→Proxy Server change settings as below.

| eneral Upstream Proxy                                               | Cache Mgmt Access Control Traffic Mgmt Auth Settings Local Users                                                                                                    |
|---------------------------------------------------------------------|----------------------------------------------------------------------------------------------------|
| Proxy interface                                                     | LAN<br>WAN<br>loopback<br>The interface(s) the proxy server will bind to.                                                                                                    |
| Allow users on interface                                            | If this field is checked, the users connected to the interface selected in the 'Proxy interface' field will be allowed to use the proxy, i.e., there will be no need to add the interface's subnet to the list of allowed subnets. This is just a shortcut. |
| Transparent proxy                                                   | If transparent mode is enabled, all requests for destination port 80 will be forwarded to the proxy server without any additional configuration necessary.                                                                                                  |
| Bypass proxy for Private<br>Address Space (RFC 1918)<br>destination | Do not forward traffic to Private Address Space (RFC 1918) <b>destination</b> through the proxy server but directly through the firewall.                                                                                                    |
| Bypass proxy for these source IPs                                   | Do not forward traffic from these <b>source</b> IPs, CIDR nets, hostnames, or aliases through the proxy server but directly through the firewall. Separate by semi-colons (;). [Applies only to transparent mode]                                           |
| Bypass proxy for these<br>destination IPs                           | Do not proxy traffic going to these <b>destination</b> IPs, CIDR nets, hostnames, or aliases, but let it pass directly through the firewall. Separate by semi-colons (;). [Applies only to transparent mode]                                                |
| Enable logging                                                      | ✓ This will enable the access log. Don't switch this on if you don't have much disk space left.                                                                                                    |
| Log store directory                                                 | /var/squid/logs<br>The directory where the log will be stored (note: do not end with a / mark)                                                                                                    |
| Log rotate                                                          | Defines how many days of logfiles will be kept. Rotation is disabled if left empty.                                                                                                    |
| Proxy port                                                          | N 3128<br>This is the port the proxy server will listen on.                                                                                                    |
| ICP port                                                            | This is the port the Proxy Server will send and receive ICP queries to and from neighbor caches. Leave this blank if you don't want the proxy server to communicate with neighbor caches through ICP.                                                       |
| Visible hostname                                                    | Nocalhost<br>This is the URL to be displayed in proxy server error messages.                                                                                                    |
| Administrator email                                                 | sdmin@localhost<br>This is the email address displayed in error messages to the users.                                                                                                    |
| Language                                                            | English Select the language in which the proxy server will display error messages to users.                                                                                                    |
| Disable X-Forward                                                   | If not set, Squid will include your system's IP address or name in the HTTP requests it forwards.                                                                                                    |
| Disable VIA                                                         |                                                                                                    |

**22-)** So far so good Proxy settings is done so let's get Free Radius 2 and Captive Portal integration done.Click on **Services** →**Freeradius** and click on NAS/Clients then click on + button to add a client

#### ? FreeRADIUS: Clients Users Settings EAP SQL Certificates LDAP XMLRPC Sync MACs NAS / Clients Interfaces View config **Client IP Client IP** Client Client Client **Require Message** Max Description Address Version Shortname Protocol Туре Authenticator Connections 1 Save

## Client shortname : Give a name

# Client share Secret: Give a password. In this example i've choose admin as password

# FreeRADIUS: Clients: Edit

| General Configuration            |                                                                                                    |
|----------------------------------|----------------------------------------------------------------------------------------------------|
| Client IP Address                | 192.168.1.1<br>Enter the IP address of the RADIUS client. This is the IP of the NAS (switch, access point, firewall, router, etc.).                                            |
| Client IP Version                | IPv4 V                                                                                                    |
| Client Shortname                 | Captiveportal<br>Enter a short name for the client. This is generally the hostname of the NAS.                                                                                 |
| Client Shared Secret             | Enter the shared secret of the RADIUS client here. This is the shared secret (password) which the NAS (switch or accesspoint) needs to communicate with the RADIUS server.     |
| Miscellaneous Configurat         | tion                                                                                                    |
| Client Protocol                  | Enter the protocol the client uses. (Default: UDP)                                                                                                    |
| Client Type                      | other<br>Enter the NAS type of the client. This is used by checkrad.pl for simultaneous use checks. (Default: other)                                                           |
| Require Message<br>Authenticator | No V<br>RFC5080 requires Message-Authenticator in Access-Request, But older NAS (switches or accesspoints) do not include that<br>(Default: no)                                |
| Max Connections                  | No. 16<br>Takes only effect if you use TCP as protocol. This is the mirror of "Max Requests Server" from "Settings" tab. (Default 16)                                          |
| NAS Login                        | If your NAS supports it you can use SNMP or finger for simultaneous-use checks instead of (s)radutmp file and accounting Leave empty to choose (s)radutmp. (Default: empty)    |
| NAS Password                     | If your NAS supports it you can use SNMP or finger for simultaneous-use checks instead of (s)radutmp file and accounting<br>Leave empty to choose (s)radutmp. (Default: empty) |
| Description                      | Enter any description you like for this client.                                                                                                    |

Click on Save button to save

**23-)**Accounting and Authentication packages detection that sending by Captive Portal, click on Interface and create 2 interfaces like below

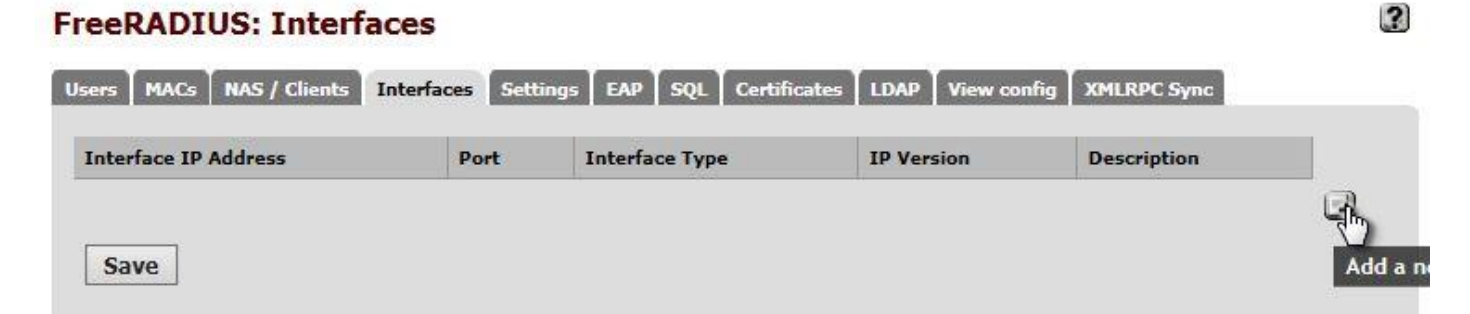

?

# As an Interface Ip enter \* .Set Port 1812 interface type as Authentication FreeRADIUS: Interfaces: Edit

Users MACs NAS / Clients Interfaces Settings EAP SQL Certificates LDAP View config XMLRPC Sync

| Interface IP Address | *                                                                                                    |
|----------------------|----------------------------------------------------------------------------------------------------|
|                      | Enter the IP address (e.g. 192.168.100.1) of the listening interface. If you choose * then it means all interfaces. (Default *) |
| Port                 | N 1812                                                                                                    |
|                      | Enter the port number of the listening interface. Different interface types need different ports.                               |
|                      | Authentication = 1812                                                                                                    |
|                      | Accounting = 1813                                                                                                    |
|                      | Status = 1816<br>IMPORTANT: For every interface type listening on the same IP address you need different ports.                 |
| Interface Type       | Authentication V                                                                                                    |
|                      | Enter the type of the listening interface. (Default: auth)                                                                      |
| IP Version           | IPv4 v                                                                                                    |
|                      | Enter the IP version of the listening interface. (Default: IPv4)                                                                |
| Description          |                                                                                                    |
|                      | Optionally enter a description here for your reference.                                                                         |

# As Interface IP enter \* 1813 as port Interface type Accounting then click on Save FreeRADIUS: Interfaces: Edit

?

?

Users MACs NAS / Clients Interfaces Settings EAP SQL Certificates LDAP View config XMLRPC Sync

General Configuration
Interface IP Address
Enter the IP address (e.g. 192.168.100.1) of the listening interface. If you choose \* then it means all interfaces. (Default: \*)

| Port           | 1813                                                                                                    |
|----------------|----------------------------------------------------------------------------------------------------|
|                | Enter the port number of the listening interface. Different interface types need different ports.<br>You could use this as an example:<br>Authentication = 1812 |
|                | Accounting = 1813                                                                                                    |
|                | Status = 1816                                                                                                    |
|                | IMPORTANT: For every interface type listening on the same IP address you need different ports.                                                                  |
| Interface Type | Accounting                                                                                                    |
|                | Enter the type of the listening interface. (Default: auth)                                                                                                    |
| IP Version     | [IP <sub>1</sub> /4 V]                                                                                                    |
|                | Enter the IP version of the listening interface. (Default: IPv4)                                                                                                |
| Description    |                                                                                                    |
|                |                                                                                                    |
|                | Optionally enter a description here for your reference.                                                                                                    |

# FreeRADIUS: Interfaces

Use

In \* \*

| terface IP Address | Port | Interface Type | IP Version | Description |       |
|--------------------|------|----------------|------------|-------------|-------|
|                    | 1812 | auth           | ipaddr     |             | Le La |
|                    | 1813 | acct           | ipaddr     |             | Leu   |

Click on Save button.

24-) To complete Captive Portal and FreeRadius 2 integration click on Services →Captive Portal and configurate as below

|  | O No Authentication                                                                      |             |
|--|------------------------------------------------------------------------------------------|-------------|
|  | O Local User Manager / Vouchers                                                          |             |
|  | Allow only users/groups with 'Captive portal login' privilege set                        |             |
|  | RADIUS Authentication                                                                    |             |
|  | Radius Protocol 💿 pap                                                                    |             |
|  | O CHAP_MD5                                                                               |             |
|  | O MSCHAP/1                                                                               |             |
|  | O MSCHAPV2                                                                               |             |
|  |                                                                                          |             |
|  | Primary Authentication Source                                                            |             |
|  | Primary RADIUS server                                                                    |             |
|  | IP address 💊 192.168.1.1                                                                 |             |
|  | Port No. 1812                                                                            | cate agains |
|  | Leave this field blank to use the default port (1812).                                   |             |
|  | Shared secret Admin                                                                      |             |
|  | Leave this field blank to not use a RADIUS shared secret (not recommended).              |             |
|  | Secondary RADIUS server                                                                  |             |
|  | ID address                                                                               |             |
|  | If you have a second RADIUS server, you can activate it by entering its IP address here. |             |
|  | Port                                                                                     |             |
|  |                                                                                          |             |

As Authentication Type choose Radius Authentication seçin and set Radius Protocol as PAP.Set Radius server infos like above.Choose IP address as PFSense server LAN interface ip address.Set as Authentication use 1812 or leave blank as default it connects 1812 automatically

Shared Secret : When we added NAS Client on Freeradius section we'll use "admin" as password.

Accounting Partition ;

Set details as below and choose 1813 as Accounting Portal.To send Account updates to Radius click on Start-Stop accounting.Click on Save then exit

| send RADIUS accounting packets                                                                                                    |
|----------------------------------------------------------------------------------------------------|
| If this is enabled, RADIUS accounting packets will be sent to the primary RADIUS server.                                                                                             |
| 1813                                                                                                    |
| Leave blank to use the default port (1813).                                                                                                    |
|                                                                                                    |
|                                                                                                    |
| on accounting updates                                                                                                    |
| stop/start accounting                                                                                                    |
| ⊖ interim update                                                                                                    |
|                                                                                                    |
|                                                                                                    |
| ☑ Reauthenticate connected users every minute                                                                                                    |
| If reauthentication is enabled, Access-Requests will be sent to the RADIUS server for each user that is                                                                              |
| logged in every minute. If an Access-Reject is received for a user, that user is disconnected from the<br>captive portal immediately.                                                |
|                                                                                                    |
| If this option is enabled, the captive portal will try to authenticate users by sending their MAC address as                                                                         |
| the username and the password entered below to the RADIUS server.                                                                                                    |
|                                                                                                    |
|                                                                                                    |
| WAN - 192.168.29.130 V                                                                                                    |
| Choose the IP to use for calling station attribute.                                                                                                    |
| Lice RADIUS Session-Timeout attributes                                                                                                    |
| When this is enabled, clients will be disconnected after the amount of time retrieved from the RADIUS                                                                                |
| Session-Timeout attribute.                                                                                                    |
| default 🗸                                                                                                    |
| If RADIUS type is set to Cisco, in Access-Requests the value of Calling-Station-Id will be set to the client's                                                                       |
| IP address and the Called-Station-Id to the client's MAC address. Default behavior is Calling-Station-Id =<br>client's MAC address and Called-Station-Id = pfSense's WAN IP address. |
| V Invest Acet Innut Octobs and Acet Output Octobs                                                                                                    |
| When this is enabled, data counts for RADIUS accounting packets will be taken from the client perspective.                                                                           |
| not the NAS. Acct-Input-Octets will represent download, and Acct-Output-Octets will represent upload.                                                                                |
|                                                                                                    |
|                                                                                                    |
| Specify a NAS identifier to override the default value (hotspot.localdomain)                                                                                                    |
| Specify a NAS identifier to override the default value (hotspot.localdomain)                                                                                                    |
|                                                                                                    |

Restarting Captive Portal and Freeradius services by click on **Status**  $\rightarrow$  **Services** 

# Status: Services

| Service       | Description                   | Status    |         |
|---------------|-------------------------------|-----------|---------|
| apinger       | Gateway Monitoring Daemon     | 🔁 Running | CC 200  |
| captiveportal | Captive Portal: captiveportal | 🔁 Running | CC FOD  |
| dnsmasq       | DNS Forwarder                 | 🖪 Running | CC C C  |
| ntpd          | NTP clock sync                | 🔼 Running | CC CO O |
| radiusd       | FreeRADIUS Server             | 📮 Running | RG      |
| squid         | Proxy server Service          | Running   | S.m.    |

?

25-) As you can see services have been started succesfully .To testing this click on Services → Freeradius → Users section create a standard user and start a process from a client that on Captive Portal
 FreeRADIUS: Users: Edit

| iers MACs N               | IAS / Clients Interfaces Settings EAP SQL Certificates LDAP View config XMLRPC Sync                                                                                                    |
|---------------------------|----------------------------------------------------------------------------------------------------|
|                           |                                                                                                    |
|                           |                                                                                                    |
| Seneral Configu           | uration                                                                                                    |
| Username                  | Serdar                                                                                                    |
|                           | Enter the username. Whitespace is possible. If you do not want to use username/password but custom options then leave this field empty.                                                           |
| Password                  |                                                                                                    |
|                           | Enter the password for this username. If you do not want to use username/password but custom options then leave this field empty                                                                  |
| Password                  | Cleartext-Password V                                                                                                    |
| encryption                | Select the password encryption for this user. Default: Cleartext-Password                                                                                                    |
| Enable One-Time-          |                                                                                                    |
| Password for this<br>user | This enables the possibility to authenticate against an username and an one-time-password. The client to generate OTP can be installed on various mobile device plattforms like Android and more. |
|                           | IMPORTANT: You need to enabled mOTP first in FreeRADIUS => Settings (Default: unchecked)                                                                                                    |

Click on Internet Explorer a Captive Portal page welcome us.Fill the username and password section

| ← → @ http://192.168.1.1;8000/index.php?zone | =captiveportal&redirurl=http%3A%2Ff                                              | 🧟 hotspot.localdomain - FreeRA | O 192.168.1.1 | × n | * ¤ |
|----------------------------------------------|----------------------------------------------------------------------------------|--------------------------------|---------------|-----|-----|
|                                              | pfSense captive portal<br>Welcome to the pf<br>Username: serde<br>Password: •••• | Sense Captive Portal!          |               |     |     |

**26-)** Lets get Freeradius and MySQL server integration done. Click on **Services→FreeRadius→SQL** section and set as below

2

# FreeRADIUS: SQL

| nable SQL Database- Sei  | ver 1                                                                                                    |
|--------------------------|----------------------------------------------------------------------------------------------------|
| inable SQL Support       | Enable this if you like to connect freeRADIUS to a SQL database. (Default: unchecked)<br>You must enable at least one of the following options: Authorization, Accounting, Session, Post-Auth.  |
| Enable SQL Authorization | Enable  Finable  Finable  Finable this if usernames and passwords are stored on a SQL database. SQL support must be enabled for this to work. (Default: Disable)                                |
| Enable SQL Accounting    | Enable  Enable  Enable this if accounting packets should be logged to a SQL database. SQL support must be enabled for this to work. (Default: Disable)                                          |
| Enable SQL Session       | Enable<br>Enable this to use the "rlm_sql" module (fast) to check for simultaneous connections instead of "radutmp" (slow).<br>SQL support must be enabled for this to work. (Default: Disable) |
| Enable SQL Post-Auth     | Enable<br>Enable this if you like to store post-authentication data on a SQL database.<br>SQL support must be enabled for this to work. (Default: Disable)                                      |

| Database Type       | MySQL V                                                                        |
|---------------------|--------------------------------------------------------------------------------|
|                     | Choose the database type. (Default: mysql)                                     |
| Server IP Address   | Nocalhost                                                                      |
|                     | Enter the IP address of the database server (Default: localhost)               |
| Server Port Address | 3306                                                                           |
|                     | Enter the port address of the database server (Default: 3306)                  |
| Database Username   | radius                                                                         |
|                     | Enter the username of the database server (Default: radius)                    |
| Database Password   | <b></b>                                                                        |
|                     | Enter the password of the database server (Default: radpass)                   |
| Database Table      | N radius                                                                       |
| Configuration       | Choose database table configuration: (Default: radius)                         |
|                     | For all except Oracle choose: radius                                           |
|                     | For Oracle change and paste the following line according your environment:     |
|                     | (DESCRIPTION=(ADDRESS=(PROTOCOL=TCP)(HOST=localhost)(PORT=1521))(CONNECT_DATA= |

On the below side of page MySQL server infos and databases infos required. In this example i've configurated as below and you can change it as you wish.

Server IP Address: localhost Server Port Address (MySQL Default Port): 3306 Database Username : Radius Database Password : admin Database Table Congiuration : Radius

| SQL Socket Maximum<br>Queries | 0<br>If you have issues with SQL sockets lasting too long, you can limit the number of queries performed over one socket. After<br>X queries, the socket will be closed. Use 0 for no limit. (Default: 0) |
|-------------------------------|----------------------------------------------------------------------------------------------------|
| Read Clients from Database    | No V<br>Set to <b>yes</b> to read RADIUS clients from the database ('nas' table). Clients will only be read on server startup. (Default: yes)                                                             |
| RADIUS Client Table           | Nas<br>Choose the table to keep RADIUS client info. (Default: nas)                                                                                                    |

Enable Redundant SQL Database Support

Read Client from Database default as Yes change it as No

Save settings and click on **Status** → **System Logs** menu and monitorise SQL connection.Log records must be like this

| Dec 16 14:58:18 | radiusd[79147]: rlm_sql (sql): Driver rlm_sql_mysql (module rlm_sql_mysql) loaded and linked |
|-----------------|----------------------------------------------------------------------------------------------|
| Dec 16 14:58:18 | radiusd[79147]: rlm_sql (sql): Attempting to connect to radius@localhost:3306/radius         |
| Dec 16 14:58:18 | radiusd[79147]: rlm_sql (sql): Attempting to connect rlm_sql_mysql #0                        |
| Dec 16 14:58:18 | radiusd[79147]: rlm_sql_mysql: Starting connect to MySQL server for #0                       |
| Dec 16 14:58:18 | radiusd[79147]: rlm_sql (sql): Connected new DB handle, #0                                   |
| Dec 16 14:58:18 | radiusd[79147]: rlm_sql (sql): Attempting to connect rlm_sql_mysql #1                        |
| Dec 16 14:58:18 | radiusd[79147]: rlm_sql_mysql: Starting connect to MySQL server for #1                       |
| Dec 16 14:58:18 | radiusd[79147]: rlm_sql (sql): Connected new DB handle, #1                                   |
| Dec 16 14:58:18 | radiusd[79147]: rlm_sql (sql): Attempting to connect rlm_sql_mysql #2                        |
| Dec 16 14:58:18 | radiusd[79147]: rlm_sql_mysql: Starting connect to MySQL server for #2                       |
| Dec 16 14:58:18 | radiusd[79147]: rlm_sql (sql): Connected new DB handle, #2                                   |
| Dec 16 14:58:18 | radiusd[79147]: rlm_sql (sql): Attempting to connect rlm_sql_mysql #3                        |
| Dec 16 14:58:18 | radiusd[79147]: rlm_sql_mysql: Starting connect to MySQL server for #3                       |
| Dec 16 14:58:18 | radiusd[79147]: rlm_sql (sql): Connected new DB handle, #3                                   |
| Dec 16 14:58:18 | radiusd[79147]: rlm_sql (sql): Attempting to connect rlm_sql_mysql #4                        |
| Dec 16 14:58:18 | radiusd[79147]: rlm_sql_mysql: Starting connect to MySQL server for #4                       |
| Dec 16 14:58:18 | radiusd[79147]: rlm_sql (sql): Connected new DB handle, #4                                   |
| Dec 16 14:58:18 | radiusd[79147]: Loaded virtual server <default></default>                                    |
| Dec 16 14:58:18 | radiusd[79198]: Ready to process requests.                                                   |

# Click on Status→ Services and be sure services running succesfully. Status: Services

| Service       | Description                   | Status    |         |
|---------------|-------------------------------|-----------|---------|
| apinger       | Gateway Monitoring Daemon     | [ Running | CCLO    |
| captiveportal | Captive Portal: captiveportal | 🔁 Running | gggoi   |
| dnsmasq       | DNS Forwarder                 | 🔁 Running | CCI     |
| ntpd          | NTP clock sync                | 🔁 Running | gg go i |
| radiusd       | FreeRADIUS Server             | 🔁 Running | 86      |
| squid         | Proxy server Service          | 🔁 Running | RA      |

# **27-)** All services runnning succesfully.Now let's install Ghost Portal file for Captive Portal welcome screen Ghost Welcome Screen : <a href="http://www.sametyilmaz.com.tr/portal.rar">http://www.sametyilmaz.com.tr/portal.rar</a>

Alternative link :http://www.serdarbayram.net/download/portal.rar

#### From Services → Captive Portal editing it .

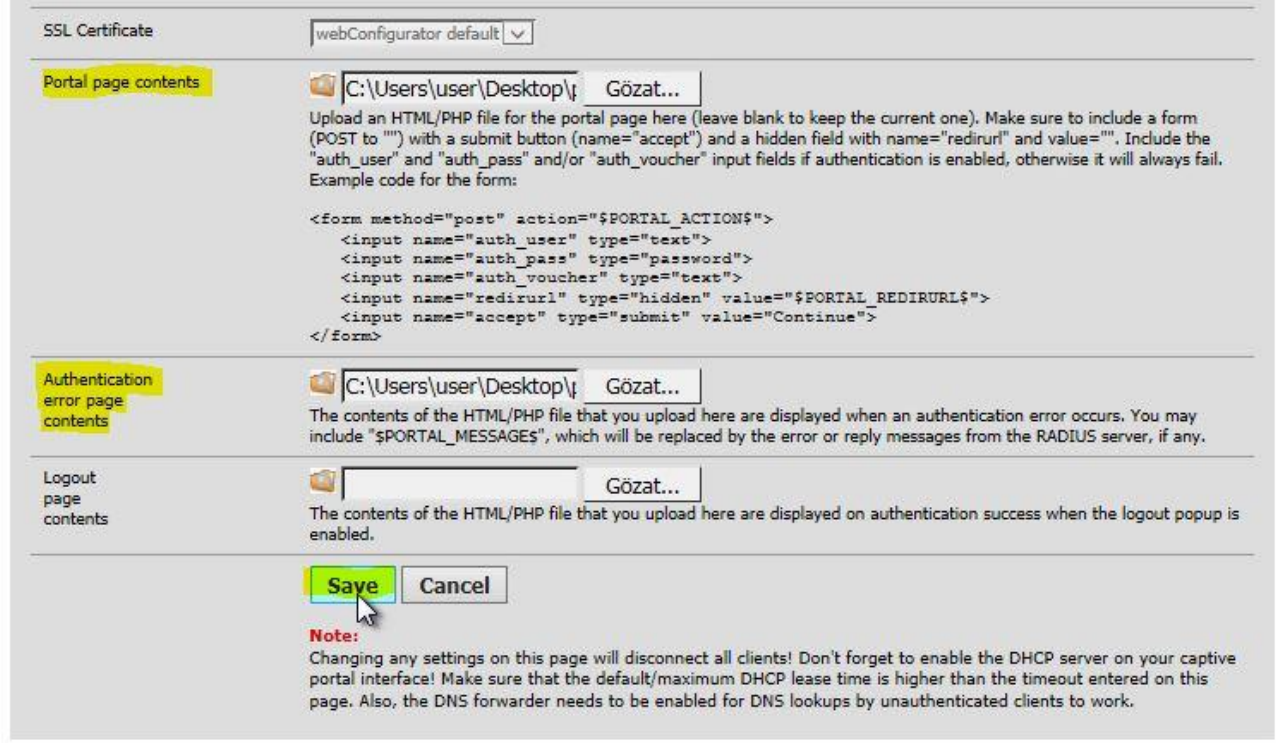

# Portal page contents : Upload HTML file for the portal page here Authentication Error page contents : Upload error.html.Click on Save and done.

#### In portal.rar file that you have downloaded before find captiveportal-config.php and editing as you wish

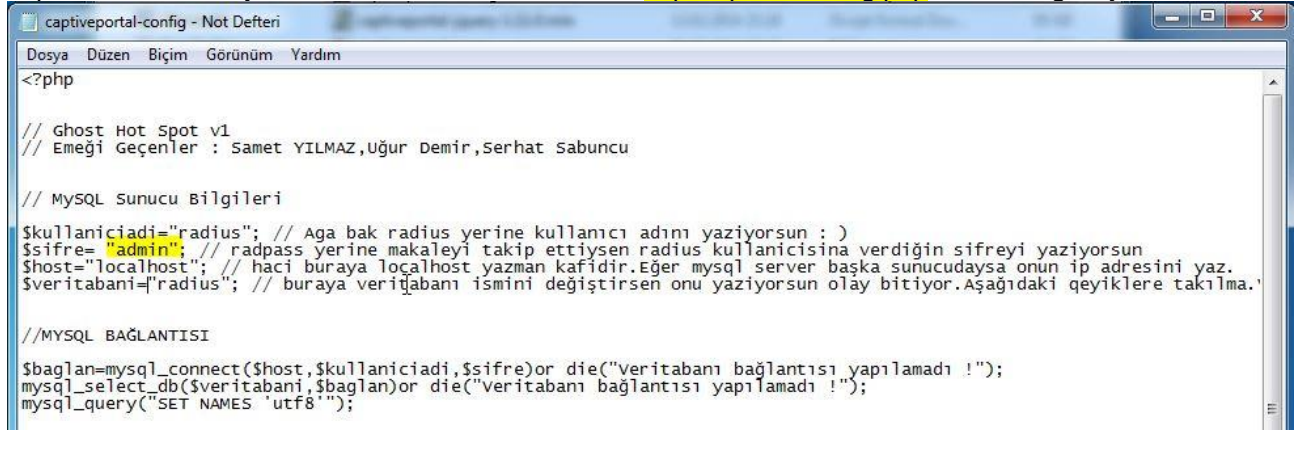

# 28-) Captive-Portal → Filemanager section Services: Captive portal: captiveportal

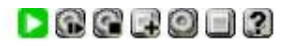

| pptiveportal-config.php 1 KB<br>pptiveportal-jquery-1.11.0.min.js 94 KB<br>pptiveportal-logo.png 60 KB<br>ptiveportal-sms.php 4 KB<br>ptiveportal-tc.php 3 KB | Name                               | Size | الخنا |
|----------------------------------------------------------------------------------------------------|------------------------------------|------|-------|
| ptiveportal-jquery-1.11.0.min.js 94 KB<br>ptiveportal-logo.png 60 KB<br>ptiveportal-sms.php 4 KB<br>ptiveportal-tc.php 3 KB                                   | captiveportal-config.php           |      | 1 KB  |
| ptiveportal-logo.png 60 KB<br>ptiveportal-sms.php 4 KB<br>ptiveportal-tc.php 3 KB                                                                             | captiveportal-jquery-1.11.0.min.js | 9    | 94 КВ |
| ptiveportal-sms.php 4 KB                                                                                                    | captiveportal-logo.png             |      | 50 КВ |
| ptiveportal-tc.php 3 KB                                                                                                    | captiveportal-sms.php              |      | 4 КВ  |
|                                                                                                    | captiveportal-tc.php               |      | з кв  |
| DTAL 163 KB                                                                                                    | TOTAL                              | 16   | ЗКВ   |

Any files that you upload here with the filename prefix of captiveportal- will be made available in the root directory of the captive portal HTTP(5) server. You may reference them directly from your portal page HTML code using relative paths. Example: you've uploaded an image with the name 'captiveportal-test.jpg' using the file manager. Then you can include it in your portal page like this:

| <pre><img src="captiveportal-test.jpg" width="height="/></pre>                                                                                           |
|----------------------------------------------------------------------------------------------------|
| 0 0                                                                                                    |
| In addition, you can also upload .php files for execution. You can pass the filename to your custom page from the initial page by using text similar to: |
| <pre><a href="/captiveportal-aup.php?sone=\$PORTAL_ZONE\$&amp;redirurl=\$PORTAL_REDIRURL\$">Acceptable usage policy</a></pre>                            |
|                                                                                                    |
| The total size limit for all files is 1.00 MB.                                                                                                    |

In Portal.rar file extract all files except index.html and error.html from this page and finish the process

| Attp://19216811.3000/index.php?zone=captiveportal&r | edirurl=http%3A%2Ff 🔎 🛪 C 🧭 hotspot.localdomain - Services 🧭 192.168.1           | 11 × | <b>n</b> ★ ¤ |
|-----------------------------------------------------|----------------------------------------------------------------------------------|------|--------------|
|                                                     |                                                                                  |      |              |
|                                                     | S CHOST                                                                          |      |              |
|                                                     | a unusi                                                                          |      |              |
|                                                     | Giriş Yap                                                                        |      |              |
|                                                     | Kullanıcı Adınız                                                                 |      |              |
|                                                     | Şifreniz                                                                         |      |              |
|                                                     | Ginş Yap                                                                         |      |              |
|                                                     | Sms ile kayıt ol.                                                                |      |              |
|                                                     | TC Jimfik ile kayıt ol.                                                          |      |              |
|                                                     | İnternet erişimleriniz 5651 sayılı kanun gereğince<br>kayıt altına alınmaktadır. |      |              |

As you can see in this picture Ghost page welcome us succesfully. If you want to change logo enter the Captive Portal Managing Screen and upload your own logo with .png extension. To removing Sms or TR ID sections open the index. html file and remove related fields.

# How to Reach Ghost Managing Panel

From http://pfsenseipadresi/ghost you can reach the panel.If you've changed PFSense port you can reach the panel from http://pfsenseipadress:[port]/ghost

adresinden Ghost paneline ulaşabilirsiniz. Eğer PFSense'nin portunu değiştirdiyseniz http://pfsenseipadresi:[port]/ghost şeklinde erişebilirsiniz.

Ghost Default User Name and Password User Name: admin Password : ghost

| X                  | GHOST<br>Basic Radius Management Porta |          |  |
|--------------------|----------------------------------------|----------|--|
| Kullanıcı<br>Şifre | admin<br>•••••<br>Gönder               |          |  |
|                    |                                        | Hakkinda |  |

Welcome screen will be like this and you can see the login user from "Online Users" section

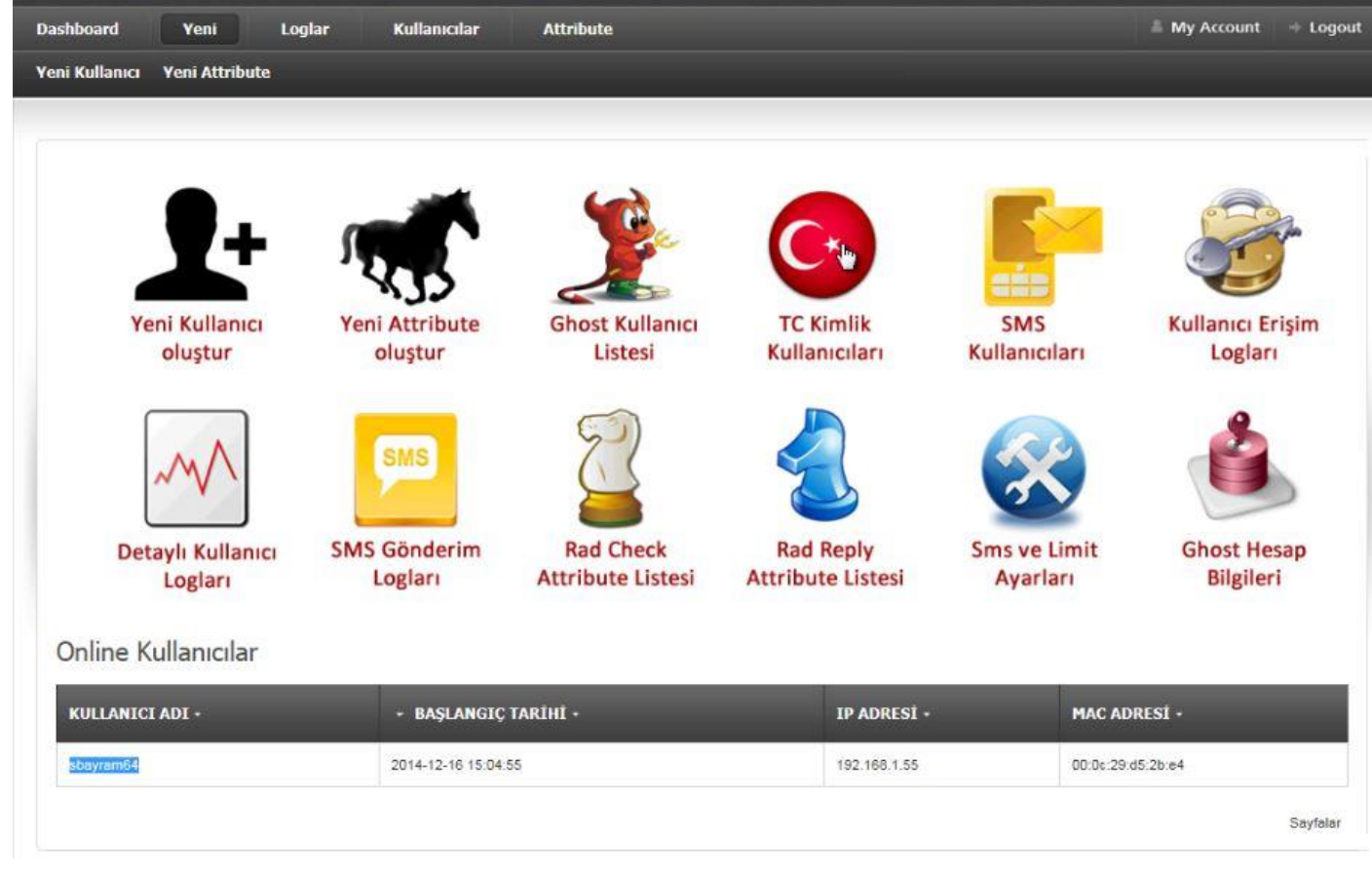

Installation have been done suucessfully.Hope its helpful

Author

Serdar BAYRAM